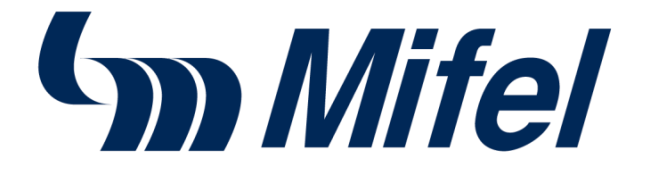

# AGREGAR TARJETAS A APPLE PAY

# Manual de usuario

PERSONAS FÍSICAS

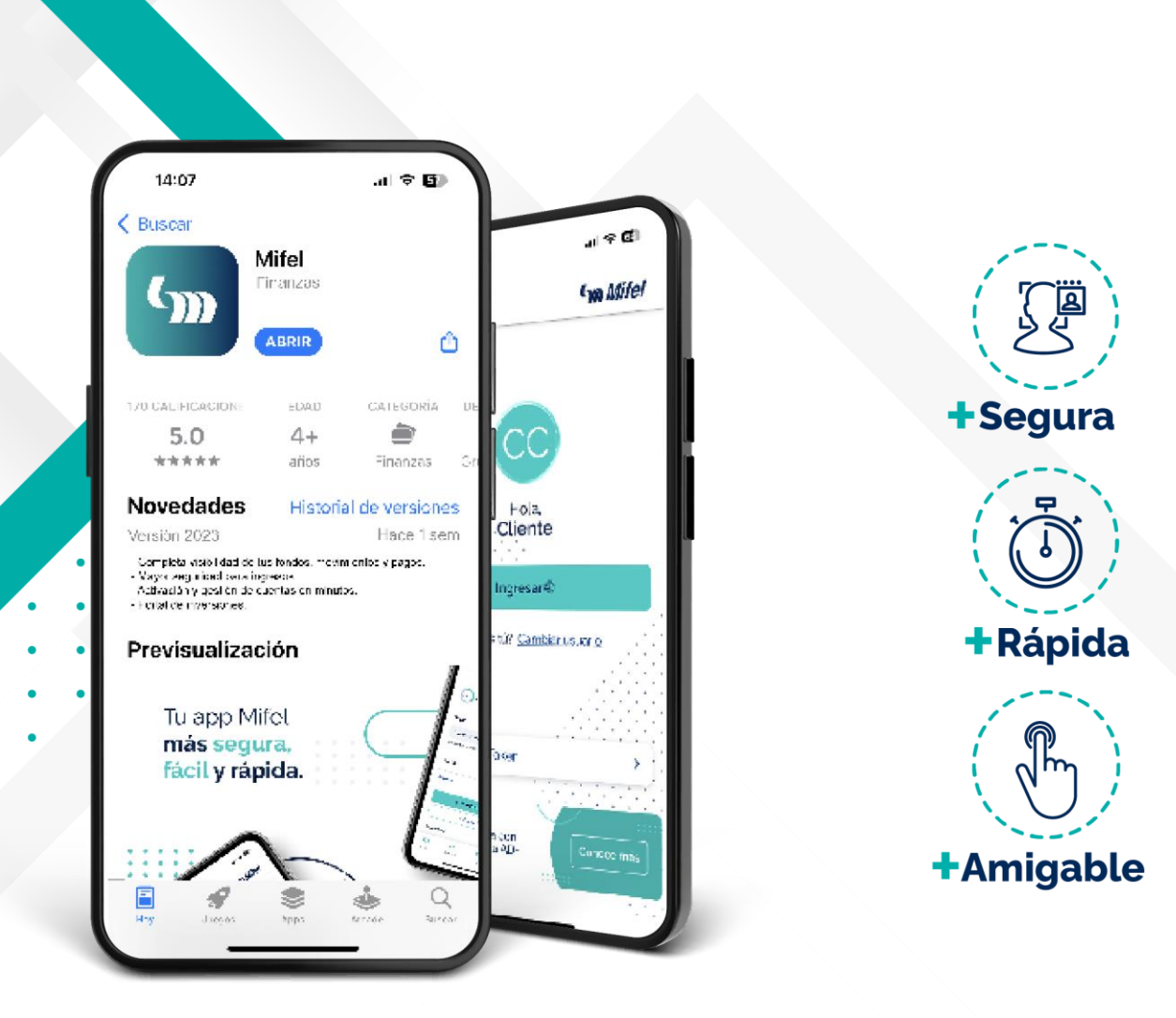

Este Manual muestra el proceso para agregar a Apple Pay (iOS ) de Tarjetas Físicas y Virtuales tanto de Débito como de Crédito.

1. Ingresa el usuario y contraseña registrados

Login Mifel

2. Visualiza tus cuentas

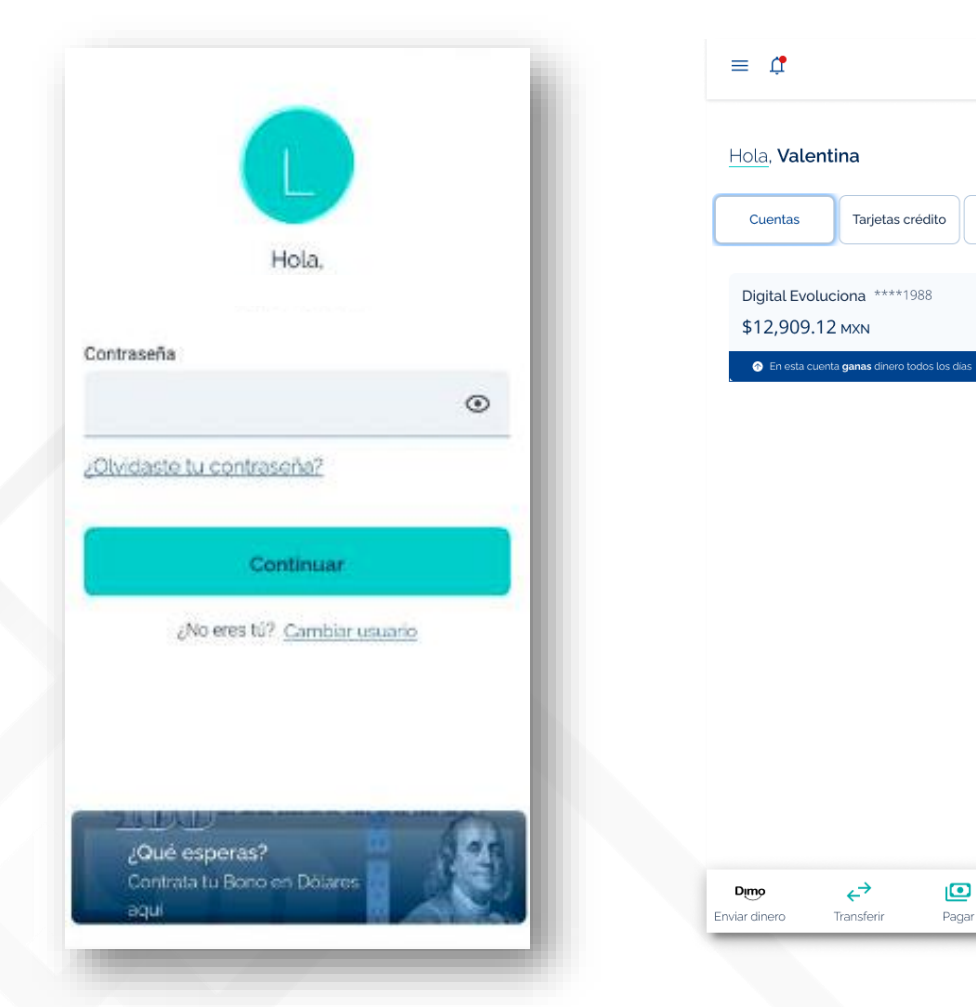

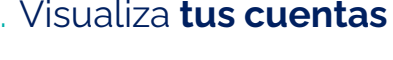

**M** Mifel

Inversiones

10%

↑ \$10.00

10%

Objetivo

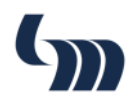

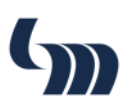

# Tarjetas (Física y Virtual)

 Da clic en el banner de invitación o en detalle de tu Tarjetas de crédito o débito y selecciona la cuenta deseada

| <b>É</b> Pav                            | Hola, Crhistian Edmundo |                  |                 |                  |                                      |                             |
|-----------------------------------------|-------------------------|------------------|-----------------|------------------|--------------------------------------|-----------------------------|
| <u>u</u> ay                             | Cuentas                 | Tarjetas crédito | Inversiones     | Cuentas          | Tarjetas crédito                     | Inversion                   |
| Agrega tus tarjetas a Apple pay         |                         |                  |                 |                  |                                      |                             |
| Dile adiós al efectivo y tarjetas       |                         |                  | Digital Evoluci | iona ****1988    | 10                                   |                             |
| Paga sin utilizar tu cartera y vive una | Mifel Oro<br>····0409   |                  | \$12,909.12     | MXN              | tasa ani                             |                             |
| experiencia mas rapida al pagar.        | \$ 823.00 M             | XN               |                 | 📀 En esta cuenta | ı <b>ganas</b> dinero todos los dias | Rendimiento sep<br>↑ \$10.0 |
| Agregar a 🕏 Pay                         |                         |                  |                 | L                |                                      |                             |
|                                         |                         |                  |                 |                  |                                      |                             |
|                                         |                         |                  |                 |                  |                                      |                             |

## 2. Selecciona el botón Apple Pay

| ≡ ₫                                                                                                    | Cm Mitel                                          |
|----------------------------------------------------------------------------------------------------|---------------------------------------------------|
| < Detalle de ta                                                                                                    | rjeta adicionales                                 |
| Tarjeta                                                                                                    | Movimientos                                       |
| Am dures Mar                                                                                                    | Rewards: 56,789 🏠<br>Titular ****9284<br>Activa • |
| CVC AP                                                                                                    | ePay<br>ple Pay Más                               |
| Crédito disponible<br>\$71,210.02 M/M<br>Saldo utilizado ©<br>\$171,210.02 M/M<br>Saldo en proceso ©<br>\$171,210.02 M/M<br>Pago para no generar inter<br>\$0.00 M/M<br>Pago para no generar inter<br>\$0.00 M/M<br>Pago para no generar inter<br>\$0.00 M/M<br>Pago para no generar inter<br>\$0.00 M/M<br>Pago para no generar inter<br>\$0.00 M/M<br>Pago para no generar inter<br>\$0.00 M/M<br>Pago para no generar inter<br>\$0.00 M/M<br>Cliente ©<br>\$0.242975-0000083221-9 | esos                                              |
| Deno ←<br>Enviar dinero Transferir                                                                                                    | Pagar Objetivos                                   |

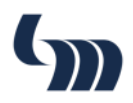

#### iAdiós al efectivo y las tarjetas físicas!

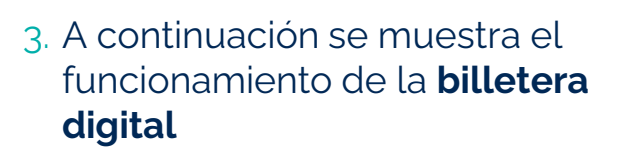

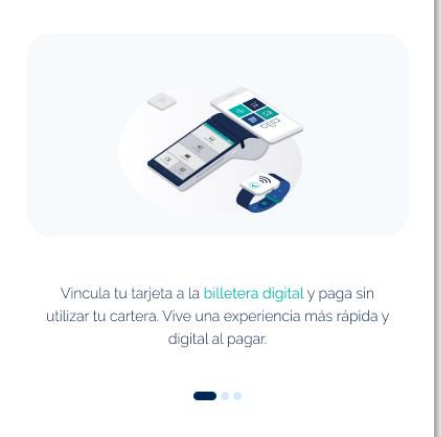

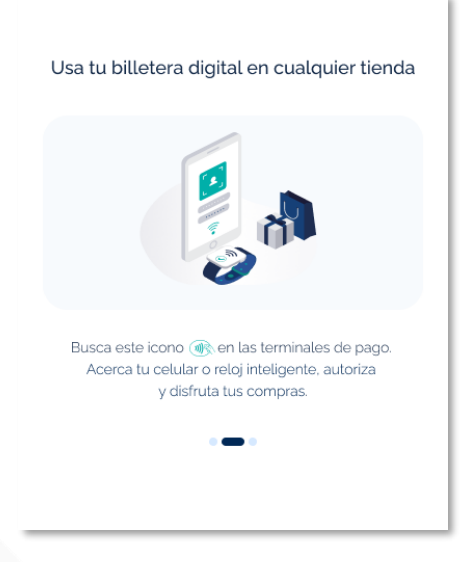

## 4. Selecciona el botón **"Agregar** Tarjeta"

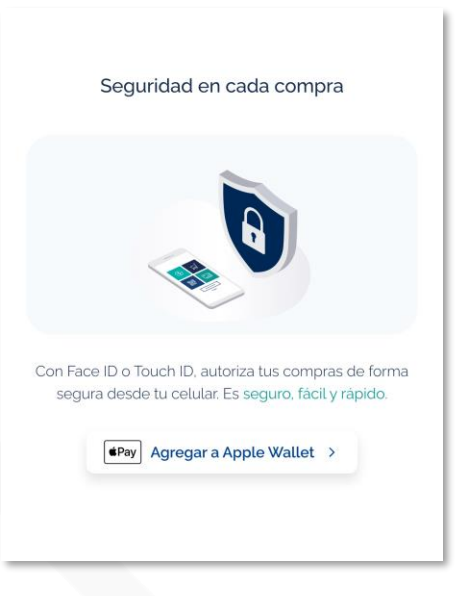

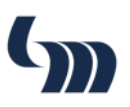

5. Para verificar la Tarjeta de Crédito te solicitará que ingreses tu **NIP** 

| 9:41          |                 |            |
|---------------|-----------------|------------|
| PIES 🗸        | C 10 Mitel      |            |
|               |                 |            |
| ×             |                 |            |
| Ingresa el Ni | P de tu tarjeta |            |
|               |                 |            |
|               |                 |            |
|               |                 |            |
|               |                 |            |
|               |                 |            |
|               |                 |            |
| 1             | 2               | 3          |
| <u> </u>      | A80             | 017        |
| 4<br>6H1      | 5<br>JKL        | 6<br>₩NO   |
| 7<br>PORS     | 8               | 9<br>****2 |
| + * #         | 0               |            |
|               |                 |            |
|               |                 | -          |
|               |                 |            |

6. Para verificar la Tarjeta virtual se te solicitará un código que será enviado a tu celular

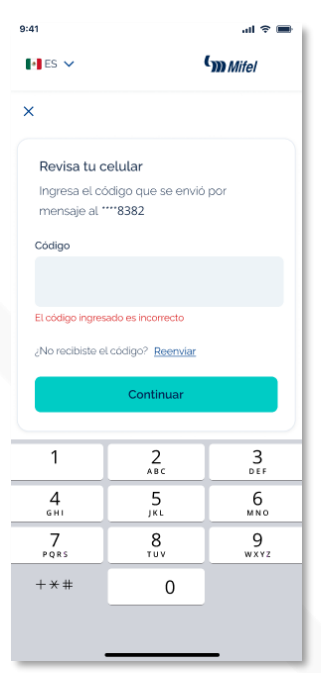

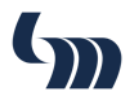

7. Si tu NIP es correcto te mandara a la Tienda Apple para validar Nombre, número de Tarjeta y aceptar Términos y Condiciones

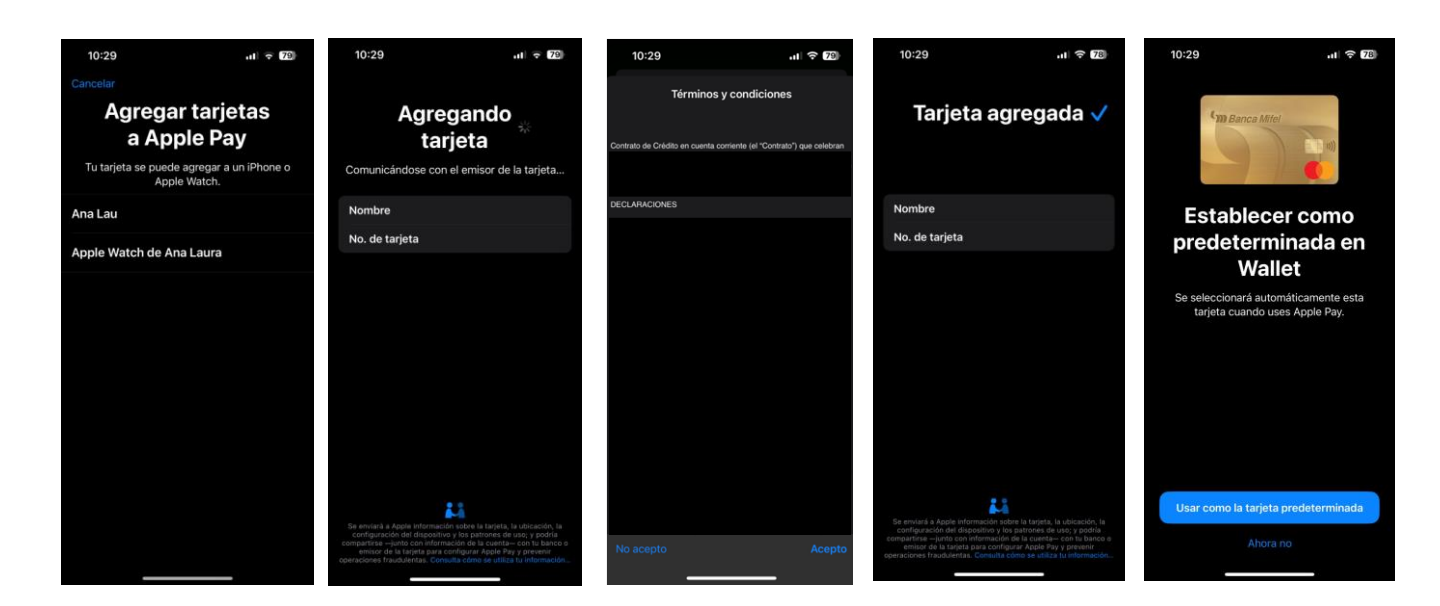

### 8. Se recibe notificación de que la tarjeta ha sido agregada

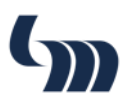

## 9. Si tu NIP es incorrecto te mostrará la siguiente pantalla

| 9:41                           |          | all 🗢 🔳             |  |  |
|--------------------------------|----------|---------------------|--|--|
| ES 🗸                           | (m Mifel |                     |  |  |
| ×                              |          |                     |  |  |
| Ingresa el NIP de tu tarjeta   |          |                     |  |  |
|                                |          |                     |  |  |
|                                |          |                     |  |  |
| El NIP ingresado es incorrecto |          |                     |  |  |
| Continuar                      |          |                     |  |  |
|                                |          |                     |  |  |
|                                |          |                     |  |  |
| 1                              | 2<br>^BC | 3<br>DEF            |  |  |
| <u>4</u><br>6н1                | 5<br>JKL | 6<br><sup>MNO</sup> |  |  |
| 7<br>PQRS                      | 8<br>TUV | 9<br>wxyz           |  |  |
| + * #                          | 0        |                     |  |  |
|                                |          |                     |  |  |
|                                |          | _                   |  |  |

| 9:41                                     | all 🗢 🖿                                                                                        |                     |  |  |  |
|------------------------------------------|------------------------------------------------------------------------------------------------|---------------------|--|--|--|
| 💽 ES 🗸                                   | (m Mifel                                                                                       |                     |  |  |  |
| ×                                        |                                                                                                |                     |  |  |  |
| Ingresa e                                | Ingresa el NIP de tu tarjeta                                                                   |                     |  |  |  |
|                                          |                                                                                                |                     |  |  |  |
| Último intento par<br>tarjeta se bloquea | Úttimo intento para ingresar bien tu NIP. Si fallas, tu<br>tarjeta se bloqueará temporalmente. |                     |  |  |  |
| Continuar                                |                                                                                                |                     |  |  |  |
|                                          |                                                                                                |                     |  |  |  |
| 1                                        | 2                                                                                              | 3<br>Def            |  |  |  |
| 4<br>6H1                                 | 5<br>JKL                                                                                       | 6<br><sup>MNO</sup> |  |  |  |
| 7<br>PQRS                                | 8<br>TUV                                                                                       | 9<br>wxyz           |  |  |  |
| + * #                                    | 0                                                                                              |                     |  |  |  |
|                                          |                                                                                                |                     |  |  |  |
|                                          |                                                                                                | -                   |  |  |  |

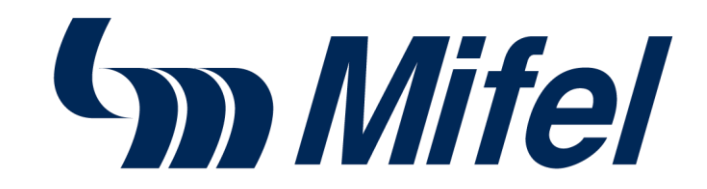

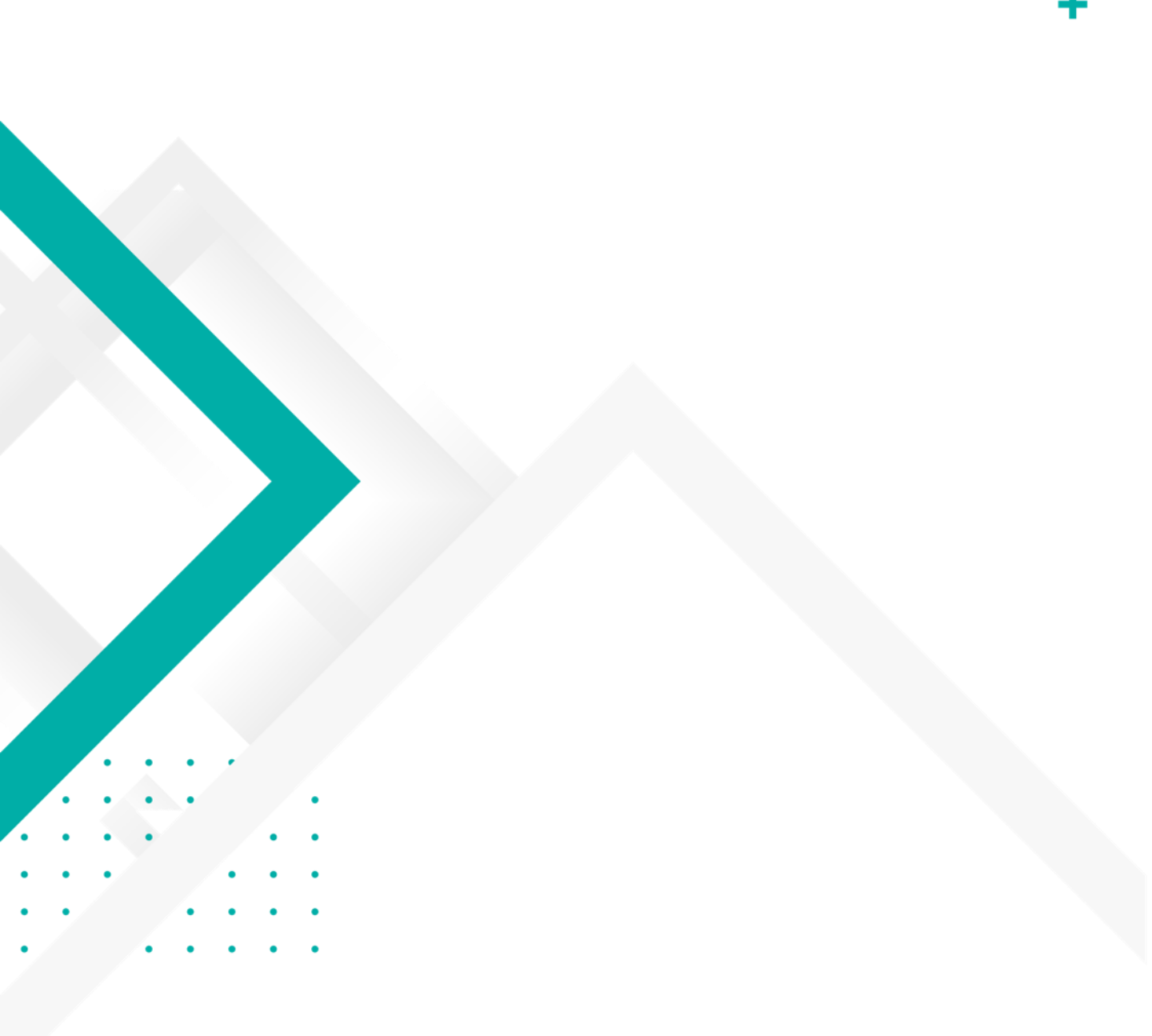